## «ОПЛАТА КАРТОЙ В БАНКОМАТАХ СБЕРБАНКА РОССИИ ЧЕРЕЗ РАЗДЕЛ РЕГИОНАЛЬНЫЕ УСЛУГИ ПО ШТРИХ КОДУ»

Войдите в раздел «РЕГИОНАЛЬНЫЕ УСЛУГИ»

Затем выберете «ПОИСК УСЛУГ И ОРГАНИЗАЦИЙ, МОИ УСЛУГИ»

Затем войдите в раздел «ОПЛАТА УСЛУГ СКАНИРОВАНИЕМ ШТРИХ КОДА»

На экране появится надпись: «ПОДНЕСИТЕ ВАШУ КВИТАНЦИЮ К СЧИТЫВАЮЩЕМУ УСТРОЙСТВУ» Поднесите штрих код квитанции к сканеру банкомата.

На экране появится надпись: «ИП ГИЛЬВАНОВ ЗА ИНФОРМАЦИОННЫЕ УСЛУГИ» «ФИО» Введите (напечатайте) Фамилию Имя Отчество заключившего договор и нажмите клавишу «ВВОД»

На экране появится надпись: «ИП ГИЛЬВАНОВ ЗА ИНФОРМАЦИОННЫЕ УСЛУГИ» «АДРЕС» Введите (напечатайте) Ваш регион, город и нажмите клавишу «ВВОД»

На экране появится надпись: «ИП ГИЛЬВАНОВ ЗА ИНФОРМАЦИОННЫЕ УСЛУГИ» «НАЗНАЧЕНИЕ ПЛАТЕЖА» Введите (напечатайте) ИНН (идентификационный номер налогоплательщика) прописанный в договоре. И нажмите клавишу «ВВОД»

На экране появится надпись: «**СУММА ПЛАТЕЖА**» Введите (напечатайте) оплачиваемую сумму (14 000.00 рублей) и нажмите клавишу «**ПРОДОЛЖИТЬ**»

На экране появится надпись: «ДЕТАЛИЗАЦИЯ» В реквизитах должно быть указано: «ПОЛУЧАТЕЛЬ ИНДИВИДУАЛЬНЫЙ ПРЕДПРИНИМАТЕЛЬ ГИЛЬВАНОВ АХМЫД САХИБОВИЧ (РОСКЛАСТЕР.РФ)» Проверьте введенные Вами данные «ФИО» «РЕГИОН, ГОРОД» «ВАШ ИНН» Убедившись в правильности реквизитов, нажмите клавишу «ОПЛАТИТЬ»

С Уважением Администрация «РОСКЛАСТЕР.РФ»